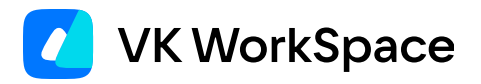

# Установка плагина VK Teams в MS Outlook

Инструкция для администраторов

© VK WorkSpace, 2025 г. Все права защищены

### Оглавление

| Установка плагина в MS Outlook                           | 3 |
|----------------------------------------------------------|---|
| Веб-версия плагина в Outlook Web App                     | 3 |
| Веб-версия плагина в клиенте Microsoft Outlook           | 4 |
| VSTO-версия плагина                                      | 5 |
| Установка плагина через Центр администрирования Exchange | 7 |
| Доступ к надстройкам                                     | 7 |
| Установка надстройки                                     | 7 |

## Установка плагина в MS Outlook

### Веб-версия плагина в Outlook Web App

#### Используется корпоративный Exchange-сервер или почтовый сервер Microsoft office.com

Чтобы установить плагин через Outlook Web App (OWA):

1. Нажмите на значок настроек в правом верхнем углу веб-приложения и выберите в списке Управление надстройками.

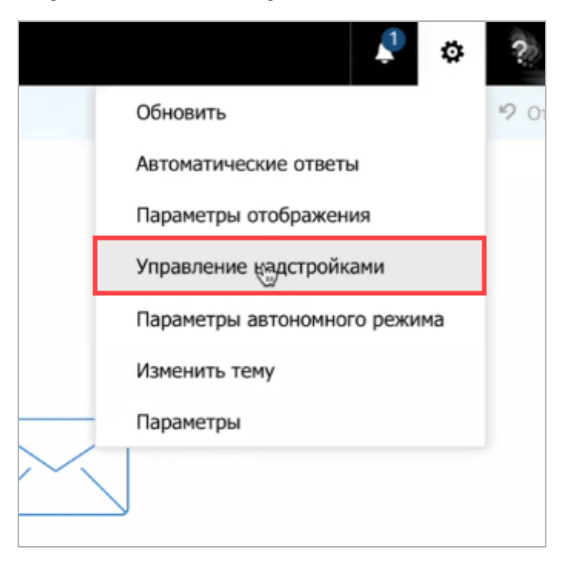

2. Откроется окно управления надстройками. Нажмите на значок +.

| Ярлыки<br>4 Общие                                                       | Управление на               | дстройками               |                             |                  |
|-------------------------------------------------------------------------|-----------------------------|--------------------------|-----------------------------|------------------|
| Моя учетная запись<br>Изменение темы                                    | Надстройки создаются сторон | ними производителями и р | расширяют возможности Outlo | юк. В списке ниж |
| Группы рассылки                                                         |                             |                          |                             |                  |
| Сочетания клавиш                                                        | <u>†</u> − 2                |                          |                             |                  |
| Управление надстройками                                                 | Имя                         | * Поставщик              | Установленные               | Включено         |
| Мобильные устройства                                                    | Карты Bing                  | Microsoft                | По умолчанию                | $\checkmark$     |
| Параметры автономного ре<br>Параметры специальных вс                    | Мои шаблоны                 | Microsoft                | По умолчанию                | $\checkmark$     |
|                                                                         | Отписаться                  | Microsoft                | По умолчанию                | $\checkmark$     |
| Облегченная версия                                                      |                             |                          |                             |                  |
| Облегченная версия<br>Регион и часовой пояс<br>Обмен текстовыми сообщен | Поручения                   | Microsoft                | По умолчанию                | $\checkmark$     |

- 3. Выберите источник, из которого будет добавлена надстройка:
  - Если добавляется надстройка, расположенная на внешнем ресурсе, выберите **Добавить по URL-адресу** и укажите URL-адрес этой надстройки.

| едите URL-адрес   | манифеста надстройки, котору | ю вы хотите установить.                                                                          |
|-------------------|------------------------------|--------------------------------------------------------------------------------------------------|
| L-адрес*          |                              | Ecou daŭa                                                                                        |
| tps://контейнер_с | с_плагином/manifest.xml      | надстройки<br>опубликован на веб-<br>сервере, здесь можно                                        |
| Далее             | Отмена                       | ввести URL-адрес<br>этого манифеста.<br>Например:<br>https://contoso.com/a<br>dd-in/manifest.xml |

• При добавлении надстройки из файла выберите **Добавить из файла** и укажите расположение файла.

| Добавить из Магазина Office | Поставщик | Установленные | Включено     |
|-----------------------------|-----------|---------------|--------------|
| Добавить по URL-адресу      | Microsoft | По умолчанию  | $\checkmark$ |
| Добавить из файла           | Microsoft | По умолчанию  | $\checkmark$ |
| Отписаться                  | Microsoft | По умолчанию  | $\checkmark$ |
| Поручения                   | Microsoft | По умолчанию  | $\checkmark$ |
| Предлагаемые события        | Microsoft | По умолчанию  | $\checkmark$ |
| редлагаемые события         | Microsoft | По умолчанию  | $\checkmark$ |

4. После добавления файла манифеста в списке плагинов появится выбранный плагин:

| , including i ben                                                                                                    |                                                      |                                                  |                                                              |                       |                                      |                                                                                                    |
|----------------------------------------------------------------------------------------------------|------------------------------------------------------|--------------------------------------------------|--------------------------------------------------------------|-----------------------|--------------------------------------|----------------------------------------------------------------------------------------------------|
| Ярлыки<br>∡ Общие                                                                                                    | Управление на,                                       | дстройками                                       |                                                              |                       |                                      |                                                                                                    |
| Моя учетная запись<br>Изменение темы<br>Группы рассылки<br>Сочетания клавиш                                                                            | Надстройки создаются сторон<br>+ - — 😂               | ними производителями и р                         | асширяют возможности Outlo                                   | ok. В списке ниже по  | казаны установ.                      | ленные надстройки. Найти други                                                                                               |
| Управление надстройками                                                                                                    | Имя                                                  | Поставщик                                        | Установленные                                                | Включено              |                                      | VK Teams                                                                                                    |
|                                                                                                    |                                                      |                                                  |                                                              |                       |                                      |                                                                                                    |
| Мобильные устройства                                                                                                    | Карты Bing                                           | Microsoft                                        | По умолчанию                                                 | $\checkmark$          |                                      | Версия: 1.0.0.0                                                                                                    |
| Мобильные устройства<br>Параметры автономного ре<br>Параметры специальных вс                                                                           | Карты Bing<br>Мои шаблоны                            | Microsoft                                        | По умолчанию                                                 | ×<br>×                |                                      | Версия: 1.0.0.0<br>Создано: VK Teams                                                                                         |
| Мобильные устройства<br>Параметры автономного ре<br>Параметры специальных вс<br>Облегченная версия                                                     | Карты Bing<br>Мои шаблоны<br>Отписаться              | Microsoft<br>Microsoft<br>Microsoft              | По умолчанию<br>По умолчанию<br>По умолчанию                 | <ul> <li>V</li> </ul> | A template                           | Версия: 1.0.0.0<br>Создано: VK Teams<br>e to get started.                                                                    |
| Мобильные устройства<br>Параметры автономного ре<br>Параметры специальных во<br>Облегченная версия<br>Регион и часовой пояс<br>Обмен тектовыми сообщее | Карты Bing<br>Мои шаблоны<br>Отписаться<br>Поручения | Microsoft<br>Microsoft<br>Microsoft<br>Microsoft | По умолчанию<br>По умолчанию<br>По умолчанию<br>По умолчанию | 2<br>2<br>2<br>2      | A template<br>Разрешени<br>При запус | Версия: 1.0.0.<br>Создано: VK Teams<br>e to get started.<br>ия: чтение и запись элементов<br>ке эта надстройка позволит прос |

### Веб-версия плагина в клиенте Microsoft Outlook

Используется Exchange-сервер или почтовый сервер Microsoft (office.com)

Чтоб установить плагин через клиентское приложение Microsoft Outlook:

1. Войдите в меню настроек веб-плагинов. Перейдите в меню Microsoft Outlook Файл → Управление надстройками.

| Сведения об учетной записи                                                                                                    |                                                                                                    |
|----------------------------------------------------------------------------------------------------|----------------------------------------------------------------------------------------------------|
| ndegtyarev@bazt.ru                                                                                                    | •                                                                                                    |
| НАР/SMTP     НАР/SMTP     НАР/SMTP     НАР/SMTP                                                                                                    |                                                                                                    |
| Автостветы (нет на работе)<br>Истользубе атзакатиских втять дау украинских других лодой о ток,<br>че в за истотичуети за фолок нест, насадитись в этоуска для не имете<br>возможности отвечать на сообдения эликтронной почты. |                                                                                                    |
| Параметры почтового ящика<br>Украината Упринотате ранерои почтового ящика, использу соиссеу являя<br>"Удаленные" и архивацию.                                                                                                  |                                                                                                    |
| Правила и оповещения<br>Усланарій право в оповещения длу пордочно в гадация сообщинай<br>и оповещениями                                                                                                    |                                                                                                    |
| Управление надстройками<br>Приобрятоние изб-надстроек для Онбоск и управление изм.                                                                                                    |                                                                                                    |
|                                                                                                    | <section-header>         Cases       Addysarev@baztru         Magyarev@baztru       MAGYAREV@baztru         MAGYAREV@baztru       MAGYAREV@baztru         Magyarev@baztru       MAGYAREV@baztru         Magyarev@baztru       MAGYAREV@baztru         Magyarev@baztru       MAGYAREV@baztru         Magyarev@baztru       MAGYAREV@baztru         Magyarev@baztru       MAGYAREV@baztru         Magyarev@baztru       MAGYAREV@baztru         Magyarev@baztru       MAGYAREV@baztru         Magyarev@baztru       MAGYAREV@baztru         Magyarev@baztru       MAGYAREV@baztru         Magyarev       MAGYAREV@baztru         Magyarev       Magyareva on advertice on structure on a structure on advertice on structure on advertice on advertice on structure on advertice on structure on advertice on structure on advertice on advertice on advertice on structure on advertice on advertice on a</section-header> |

2. Откроется окно Outlook Web Access. В списке надстроек нажмите на значок + и выберите пункт **Добавить из файла**. Укажите путь к XML-файлу с плагином.

| ярлыки<br>« Общие                                  | Управление над              | стройками              |                           |                   |
|----------------------------------------------------|-----------------------------|------------------------|---------------------------|-------------------|
| Моя учетная запись<br>Изменение темы               | Надстройки создаются сторон | ними производителями и | расширяют возможности Out | look. E chucke Hi |
| Группы расськихи<br>Сочетания клавиш               | + - s                       |                        |                           |                   |
| Управление надстройками                            | Vises                       | * Поставщик            | Установленные             | Включенс          |
| Мобильные устройства                               | Карты Bing                  | Microsoft              | По умолчанию              | <b>V</b>          |
| Параметры автономного р<br>Параметры специальных в | Мои шаблоны                 | Microsoft              | По умолчанию              | ¥                 |
| Облегченная версия                                 | Отписаться                  | Microsoft              | По умолчанию              | $\checkmark$      |
| Регион и часовой пояс<br>Обмен тексторыми сообщи   | Поручения                   | Microsoft              | По умолчанию              | 1                 |
| • Почта                                            | Предлагаемые события        | Microsoft              | По умолчанию              | 4                 |
| » Календарь                                        |                             |                        |                           |                   |
|                                                    |                             |                        |                           |                   |

### VSTO-версия плагина

#### MS Outlook для Windows без Exchange

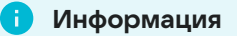

VSTO — набор средств разработки Visual Studio Tools for Office.

Установка VSTO-плагина выполняется при помощи стандартного установщика на базе WiX Toolset. Установка может выполняться в 2 режимах:

- пользовательский режим установки (отображение в интерфейсе пользователя);
- тихая установка (silent-режим, без вызова интерфейса пользователя).

Перед установкой скачайте файл установщика:

Скачать msi-файл плагина

#### Контрольные суммы:

```
MD5
fbb8395212bcb4cb1db27e498a388b8c
SHA256
d0b46cd89420caf5039cd8f78add7fa75862ee4d4cbf12eba5762dfcaa9f98ce
```

#### Чтобы выполнить установку в пользовательском режиме:

- 1. Вручную запустите .msi-файл установщика.
- 2. В параметрах установки задайте URL-адрес серверной компоненты плагина (соответствует значению в переменной HOST\_BASE\_URL).
- 3. Нажмите на кнопку Проверить для проверки корректности ввода адреса серверной компоненты.

| 🖟 Установка VK Teams Outlook Plu              | gin   | _     | □ ×       |
|-----------------------------------------------|-------|-------|-----------|
| <b>Настройки плагина</b><br>Настройки сервера |       |       |           |
| Адрес надстройки VK Teams                     |       |       | Проверить |
|                                               | Назад | Далее | Отмена    |

#### Чтобы выполнить тихую установку (в silent-режиме):

- 1. Запустите файл установщика через групповые политики или консоль с ключом "тихой" установки.
- 2. Укажите конфигурационный файл с теми же настройками, что задаются при установке в пользовательском режиме.

Пример содержимого .bat-файла для установки:

```
".\out-msi\VK Teams Outlook Plugin.msi" /qn /l*v install.log ^ TEAMS_HOST_URL=https://outlook-plugin.vkteams.onprem.ru
```

# Установка плагина через Центр администрирования Exchange

### Доступ к надстройкам

По умолчанию все пользователи могут устанавливать и удалять надстройки. Администраторы Exchange могут управлять надстройками и доступом пользователей к этим надстройкам (плагинам):

- могут запретить пользователям устанавливать надстройки (использовать для этого файл или URLадрес);
- могут назначать пользователям роли, которые позволяют устанавливать надстройки для организации или для подмножества пользователей в ней.

Для управления доступом пользователей к надстройкам для Outlook используется Центр администрирования Exchange (EAC) или командная консоль Exchange:

- Через Центр администрирования Exchange можно управлять основными параметрами доступа пользователей к надстройкам на уровне организации. Например, надстройку можно включить или отключить для пользователей. Кроме того, можно указать, является ли надстройка обязательной для пользователей.
- С помощью командной консоли Exchange можно управлять всеми параметрами, которые можно использовать с помощью EAC, а также другими параметрами. Например, вы можете сделать приложение доступным для определенных пользователей в организации.

### Установка надстройки

Для добавления надстройки через Центр администрирования Exchange (EAC):

- 1. В ЕАС перейдите в раздел Организация и выберите раздел Надстройки.
- 2. Нажмите на значок 🛨 и укажите, откуда требуется установить надстройку.
  - Добавить по URL-адресу. Даоее в поле необходимо ввести полный URL-адрес файла манифеста надстройки ( <HOST\_BASE\_URL>/manifest.xml ).
  - Добавить из файла. Нажмите на кнопку Обзор и укажите расположение файла манифеста надстройки.

| <b>ПРЕДПРИЯТИЕ</b> Office 365 |                                                         |                                  |                                           |                     |
|-------------------------------|---------------------------------------------------------|----------------------------------|-------------------------------------------|---------------------|
| Центр администри              | рования Exchang                                         | ge                               |                                           |                     |
| получатели                    | общий доступ                                            | надстройк                        | <mark>и</mark> списки адр                 | есов                |
| разрешения                    | Надстройки позволяют<br>установленные для орг           | использовать д<br>анизации. Найт | ополнительные функ<br>и другие надстройки | ции в п<br>для Outi |
| управление                    | +• / 🖻 Ø                                                |                                  |                                           |                     |
| требованиям                   | Добавить из Магазина Office 🔺<br>Добавить по URL-адресу | ПОСТАВЩИК                        | ВКЛЮЧЕНО ДЛЯ                              | кому                |
| организация                   | Добавить из файла                                       | Microsoft                        | Включен                                   | Bce                 |
|                               | Мои шаблоны                                             | Microsoft                        | Включен                                   | Bce                 |
| защита                        | Отписаться                                              | Microsoft                        | Включен                                   | Bce                 |
|                               | Поручения                                               | Microsoft                        | Включен                                   | Bce                 |
| поток обработки почты         | Предлагаемые собы                                       | Microsoft                        | Включен                                   | Bce                 |

После успешной установки в списке надстроек появятся данные о новой надстройке.

- 3. Дважды кликните по строке с данными о надстройке VK Teams.
- 4. Откроется окно **Изменение параметров надстройки** выберите пункт **Обязательный параметр** (Всегда включена) и нажмите на кнопку **Сохранить**.

| <ol> <li>ПРЕДПРИЯТИЕ Office</li> </ol> | 365                                                                                              | Administrator 👻                             |
|----------------------------------------|--------------------------------------------------------------------------------------------------|---------------------------------------------|
| Центр админис                          | трирования Exchange                                                                              |                                             |
| получатели                             | общий доступ надстройки списки адресов                                                           |                                             |
| разрешения                             | 😪 Изменение параметров надстройки - Google Chrome — 🛛 🗙                                          |                                             |
| управление                             | <ul> <li>R. Samana, "Open Transformation of philips and the product of the sec-</li> </ul>       | речислены надстро                           |
| соответствием<br>требованиям           | VKTeams для Outlook                                                                              |                                             |
| организация                            | Сделать эту надстройку доступной для пользователей в организации                                 |                                             |
| защита                                 | Укажите настройки пользователя по умолчанию:<br>О Необязательный параметр (включен по умолчанию) | для Outlook                                 |
| поток обработки почты                  | О Необязательный параметр (выключен по умолчанию)                                                | : 1.0.0.54                                  |
| мобильные устройства                   | отключить эту надстройку.                                                                        | яет пользователям<br>ать видеоконферен      |
| общедоступные папки                    |                                                                                                  |                                             |
| серверы                                | Сохранить Отмена                                                                                 | запись в почтовом и<br>пускает эту надстрої |
| гибридное                              | любого элемента в г<br>пользователя, а тако                                                      | очтовом ящике<br>ке создавать новые         |
| развертывание                          | элементы. Кроме то<br>доступ к личным све                                                        | о, она может получат<br>едениям в любом     |

💄 Автор: Ярошевич Кристина

🕓 30 мая 2025 г.